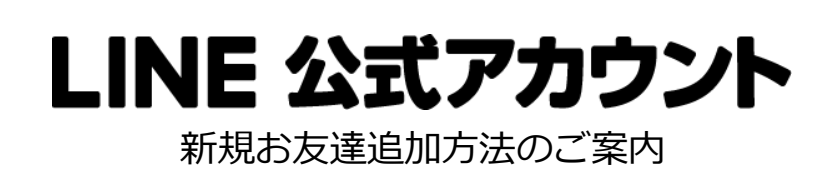

LINE アプリの「友だち追加」から ID 検索するか、QR コードをスキャンしてください

## @xer3177n

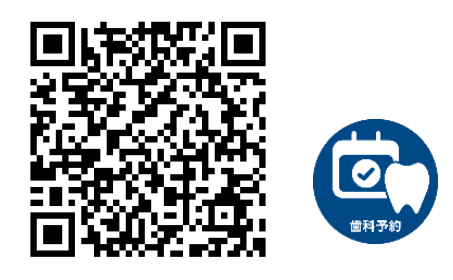

【STEP1】医院番号「139」をご入力したのち送信してください。

【STEP2】患者番号「診察券に記載」をご入力したのち送信してください。 領収書にも記載あり

【STEP3】生年月日をご入力したのち送信してください。

【STEP4】患者様のお名前が正しく表示されましたら「はい」を選択してください。

※入力途中で間違えてしまった場合は、『操作取り消し』を押して、『医院登録』から再度行ってください。

注意事項 予約変更は3日前までになります。 前日・当日の予約はお電話にてお問い合わせください。 予約のキャンセルはできませんのでお電話にておねがいします。 連絡のないキャンセルが3回続くとシステムの都合上LINEの予約は取れなくなりますのでご注意ください。 1つのスマホにつき1つの患者番号とリンクしますので、複数名での使用はできません。(お子様の予約など)

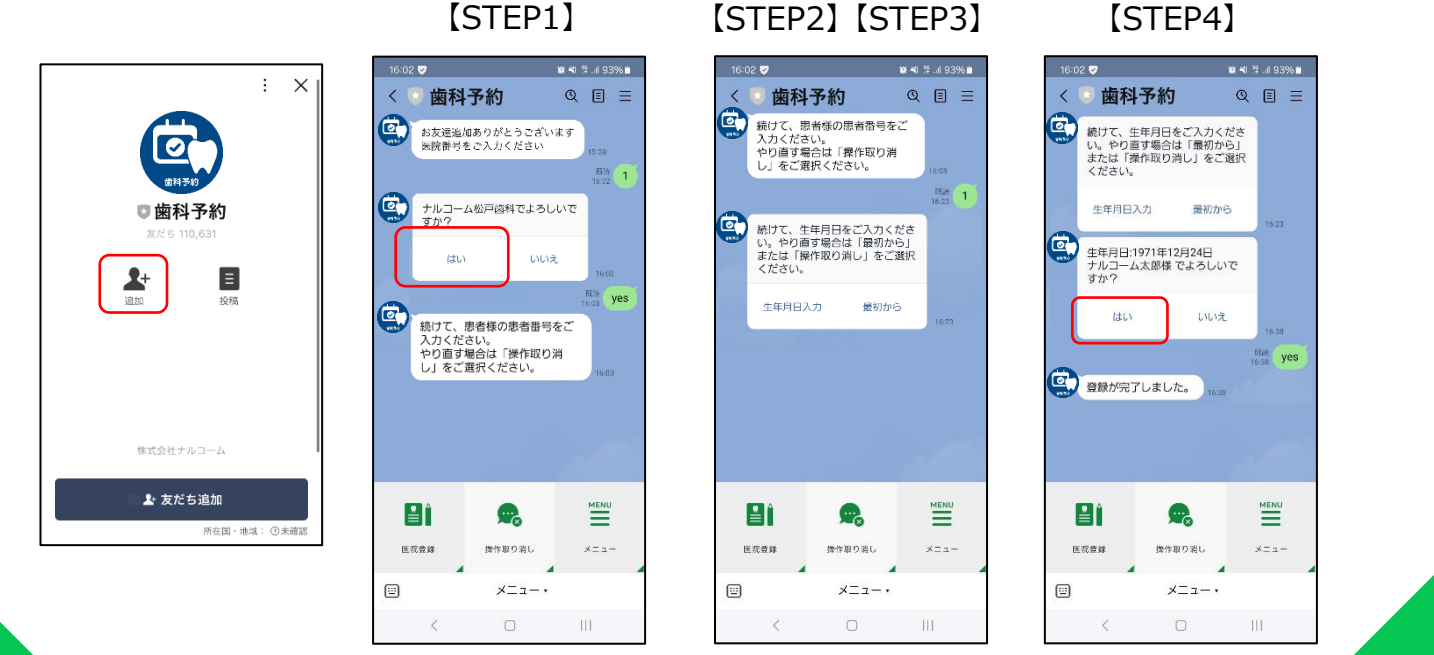